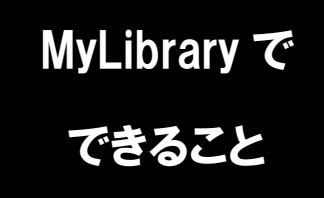

## 貸出履歴を確認する

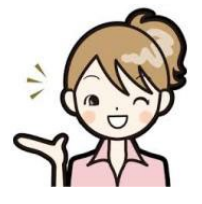

「自分が以前どんな本を借りたか知りたい」 「前に借りた本と同じ本を借りたいけれど、タイトルを忘れてしまった」 そんな時は、MyLibraryから貸出・返却履歴を確認することができます。

1. 龍谷大学図書館のホームページにアクセスし、
 ページ右上のマイライブラリにカーソルをあわせます。

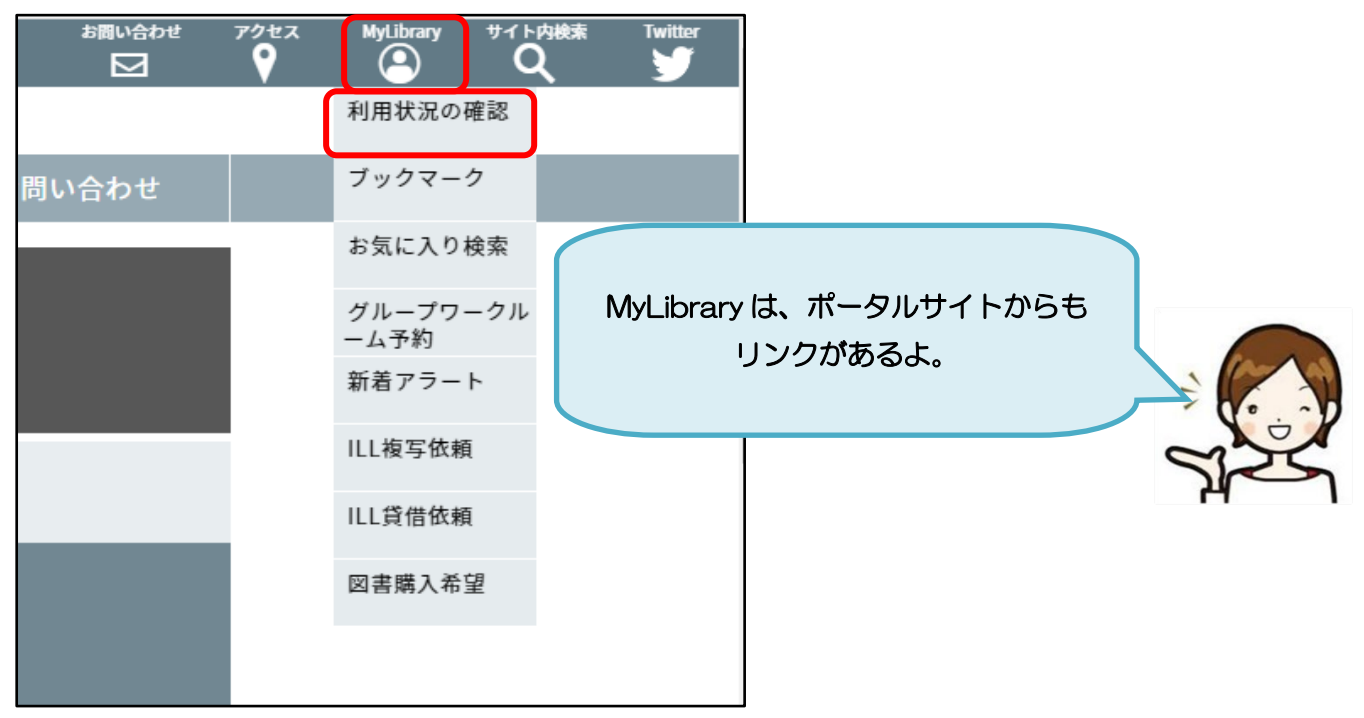

2. 表示される一覧から、「利用状況の確認」をクリックし、 全学統合認証 I D・パスワードでログインします。

| 利用者認証                          |                                 |
|--------------------------------|---------------------------------|
| 利用者ID(または登録名)およびパスワードを入力してください | 学生のみんなは、 利用者 D 欄に<br>学籍番号を入れてね! |
| 利用者ID(または登録名)<br>パスワード         |                                 |
| ログイン 戻る                        |                                 |
| 龍谷大学図書館                        | OTF                             |

利用状況一覧のページを下にスクロールすると、貸出履歴の件数が表示されますので、
 「貸出履歴一覧へ」のボタンをクリックします。

| 貸出履歴           |         |
|----------------|---------|
| 貸出履歴がある資料 166件 | 貸出履歴一覧へ |

過去に貸出された資料の情報が、貸出日の新しい順に表示されます。
 表示順を変更することで、貸出日の古い順に並べ替えることもできます。

| 利用状況             | 一覧                            | マイフォルダ         | 新着アラート                    |                    |                                |          |    |    |     |          |    |      |
|------------------|-------------------------------|----------------|---------------------------|--------------------|--------------------------------|----------|----|----|-----|----------|----|------|
| 貸出               | 覆歴一覧                          | 1件~10件(≦       | ≧166件)                    |                    |                                |          |    |    |     |          |    |      |
| 利用               | 状況一覧 ▶                        | 貸出履歴一覧         |                           |                    |                                |          |    |    |     |          |    |      |
| 貸出履歴             | を確認できま                        | す。また、履歴の削      | 除を行うこともできます。              | ?                  |                                |          |    |    |     |          |    |      |
| 貸出日(降)<br>貸出日(早) | 值) 10件 ·<br>值)                | <b>I</b>       |                           |                    |                                | 1        | 2  | 3  | 4   | 5        | 6  |      |
|                  |                               |                |                           |                    |                                |          |    |    |     | <u> </u> | 0  | 次へ▶  |
| No.              | 貸出日                           | 参号             |                           |                    | 書誌事項                           |          |    |    | -   |          | 0  | 次へ▶  |
| No. []           | 貸出日<br>2017/04/1              | 参号<br>12       | 四畳半王国見聞録 /                | 森見登美彦著             | 書誌事項<br>- 新潮社, 2011            | 1.       |    |    |     | 5        | 0  | 次へ▶  |
| No.  1 2         | 貸出日<br>2017/04/2<br>2017/04/2 | 巻号<br>12<br>12 | 四畳半王国見聞録 /<br>和菓子のアン / 坂木 | 森見登美彦著<br>:司著 光文社, | 書誌事項<br>- 新潮社, 2011<br>2012 (光 | 1.<br>文社 | 文庫 | ;[ | さ24 | -3])     | ). | 次へ ▶ |

6. 貸出履歴の確認が完了したら MyLibrary のページを閉じ、ログアウトします。

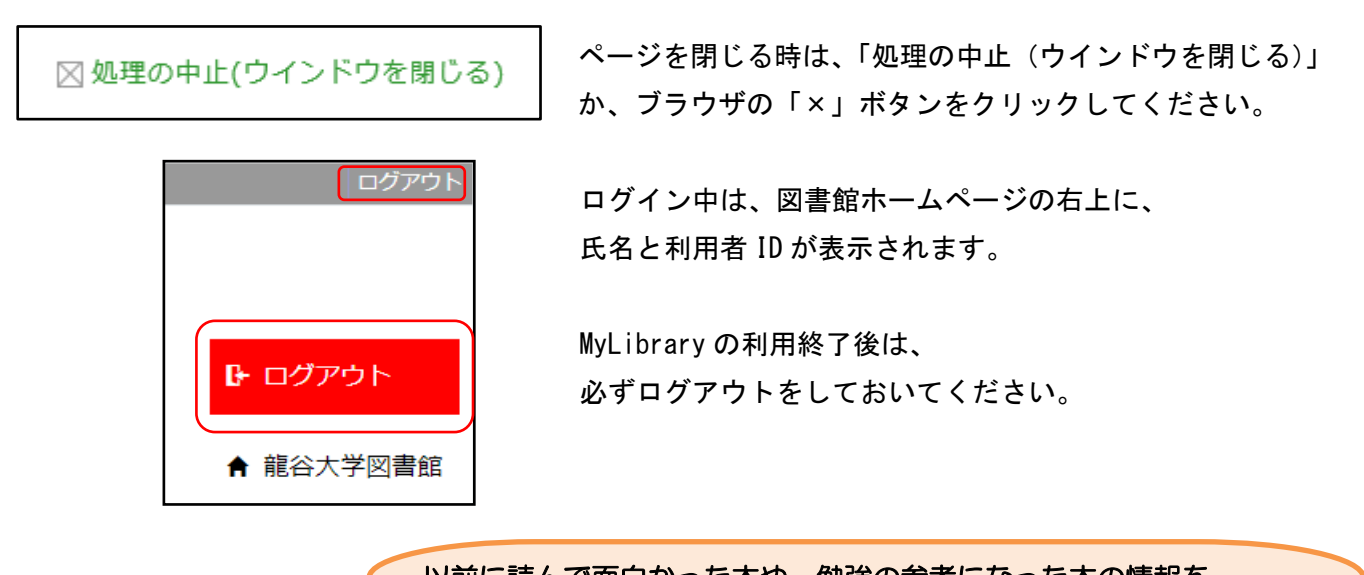

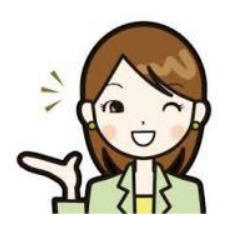

以前に読んで面白かった本や、勉強の参考になった本の情報を 簡単に確認できて便利ですね! 不要な履歴は削除することが出来るので、文献管理ツールとしても 役立ててください。